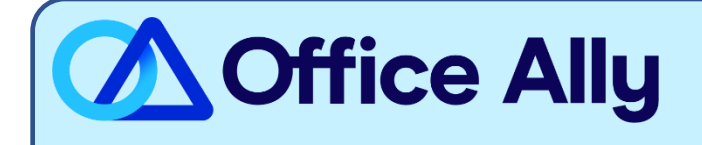

## MEDICAID MICHIGAN (00111) EDI-ENROLLMENT INSTRUCTIONS

## WHICH FORMS SHOULD I COMPLETE?

- Medicaid Michigan's enrollment process is completed online.
  - Prior to enrolling you must first create a CHAMPS account within their Single Sign-On system
    - Navigate to <u>MiLogin for Business</u>
    - Click the *Sign Up* button
    - Follow the registration process by completing all required fields
  - Once you have created the CHAMPS account, log into your account to start the enrollment process
    - For Individual providers, follow the instructions outlined <u>here</u>
      - Step 7: Associate Billing Agent, enter Office Ally's Billing Agent ID **7053205**
      - For Group providers, follow the instructions outlined <u>here</u>
        - Step 5: Associate Billing Agent, enter Office Ally's Billing Agent ID **7053205**
  - To activate ERAs, complete *Step 9: 835/ERA Enrollment Form*

## WHAT IS THE TURNAROUND TIME?

- Standard processing time is 1 week

## HOW DO I CHECK STATUS?

- You can check your enrollment status within your CHAMPS account
- Once you receive confirmation that you've been linked to Office Ally, you may begin submitting your claims electronically.